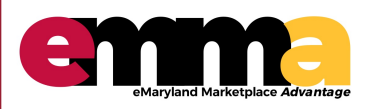

# Bid Holders List eMMA Quick Reference Guide

#### **OVERVIEW**

This Quick Reference Guide (QRG) is designed to help you understand and locate the Bid Holders List feature in eMMA. The Bid Holders List shows available contact information for any vendor who has acknowledged receipt of a solicitation.

## Log in - eMMA Homepage

1.) Log in to eMMA using your username and password. If you do not have an eMMA login, access public solicitations by clicking the Public Solicitations button on the right side of the screen. Proceed to step 3.

|                                                                                                    | LOGIN                                  |
|----------------------------------------------------------------------------------------------------|----------------------------------------|
| Welcome to eMaryland Marketplace Advantage (eMMA)                                                                                                    |                                        |
|                                                                                                    | Password     Login Lost your password? |
| eMaryland Marketplace Advantage                                                                                                    | New Vendor? Register Now               |
| eMMA is Maryland's new online procurement platform used to connect the vendor community with                                                                                                    | Public Solicitations                   |
| contracting opportunities from state, county, and local government entities. Registered vendors will<br>receive notices of bid opportunities, can submit bid responses online, and may obtain bid results<br>online. | Public Contracts                       |
| Qualified vendors may also complete the self-certification process for the Small Business Reserve<br>(SBR) Program and Veteran-owned Small Business Enterprise (VSBE) Program.                                       | Vendor Search                          |
| eMMA facilitates an open, transparent, and efficient procurement process. We look forward to doing<br>business with you!                                                                                             | 01371                                  |
| Additional information can be found in the Frequently Asked Questions and Quick Reference Guides.                                                                                                    |                                        |

# **Access Public Solicitations**

2.) Click the Sourcing tab at the top of the page and choose View Public Solicitations.

| emma <sup>®</sup>                 | General Info. Sourcing Contracts                                                                                                    |                     | 🗘 🥴 Vendor T. |
|-----------------------------------|----------------------------------------------------------------------------------------------------|---------------------|---------------|
| < "D 🕁                            | Vendor Po My Solicitations Manage Auctions                                                                                                    |                     | Search        |
| i<br>Company Profile              | Welcome to eMI View Public Solicitations  Vou have now logged onto eMaryland Marketplace Advantage (eMMA). This parties lis the one-stop shop for all of your business transactions with us. | Validations         |               |
| 0<br>Solicitations In<br>Progress | If you encounter any issues, you may consult the Quick<br>Reference Guides here.<br>You may also contact our eMMA HelpDesk for assistance<br>at emma.helpdesk@maryland.gov.                  |                     |               |
| 7<br>Public<br>Solicitations      |                                                                                                    | Mandatory documents |               |
| 7<br>Public<br>Solicitations      |                                                                                                    |                     |               |

Questions? Email emma.helpdesk@maryland.gov

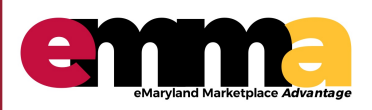

# Bid Holders List

eMMA Quick Reference Guide

## **View Bid Holders List**

- 3.) Locate your solicitation by BPM ID or Title.
- 4.) Click View under the Bid Holders List column.

| em               | General Info. S                                       | ourcing Contra      | cts              |                                                                |                                  | ¢ \varTheta                                                     | Vendor T. 🗸 (QRG Test   |
|------------------|-------------------------------------------------------|---------------------|------------------|----------------------------------------------------------------|----------------------------------|-----------------------------------------------------------------|-------------------------|
| < "D             | ☆ View Public S                                       | olicitations        |                  |                                                                |                                  | Search                                                          | С                       |
| Keywords > Advan | Category                                              | •                   | Status           | • Q. Search Reset                                              |                                  |                                                                 |                         |
| ID               | Title                                                 | Status              | Due / Close Date | Main Category                                                  | Solicitation Type                | Issuing Agency                                                  | Bid Holders List eMM ID |
| BPM000566        | Bid Tabulation Test - QRG                             | Responses<br>Opened | 1/9/2020         | Office Equipment and Accessories and<br>Supplies               | IFB: Invitation for Bid          | <ul> <li>Maryland Department of<br/>Human Services</li> </ul>   | View                    |
| BPM000565        | Bid Tabulation QRG Test                               | Closed              | 1/9/2020         | Office Equipment and Accessories and<br>Supplies               | IFB: Invitation for Bid          | <ul> <li>Maryland Department of<br/>Human Services</li> </ul>   | View                    |
| BPM000564        | Bid Tabulation QRG Test                               | Closed              | 1/9/2020         | Office Equipment and Accessories and<br>Supplies               | IFB: Invitation for Bid          | <ul> <li>Maryland Department of<br/>Human Services</li> </ul>   |                         |
| BPM000563        | Bid Tab RFP Double                                    | Responses<br>Opened | 1/9/2020         | Live Plant and Animal Material and<br>Accessories and Supplies | RFP: Double Envelope<br>Proposal | <ul> <li>Maryland Department of<br/>Human Services</li> </ul>   |                         |
| BPM000561        | NO Electronic responses Bid<br>Tabulation Tarang 0107 | Responses<br>Opened | 1/8/2020         | Live Plant and Animal Material and<br>Accessories and Supplies | IFB: Invitation for Bid          | <ul> <li>Maryland Department of<br/>Human Services</li> </ul>   | View                    |
| BPM000560        | QRG Bid Tab                                           | Responses<br>Opened | 1/8/2020         | Live Plant and Animal Material and<br>Accessories and Supplies | IFB: Invitation for Bid          | <ul> <li>Maryland Department of<br/>Human Services</li> </ul>   | View                    |
| BPM000559        | NO Electronic responses Bid<br>Tabulation Tarang 0107 | Responses<br>Opened | 1/8/2020         | Live Plant and Animal Material and<br>Accessories and Supplies | IFB: Invitation for Bid          | <ul> <li>Maryland Department of<br/>Human Services</li> </ul>   | View                    |
| BPM000559        | Bid Tabulation Tarang 0107                            | Closed              | 1/8/2020         | Live Plant and Animal Material and<br>Accessories and Supplies | IFB: Invitation for Bid          | <ul> <li>Maryland Department of<br/>Human Services</li> </ul>   | View                    |
| BPM000558        | Bid Tabulation Tarang 0107                            | Responses<br>Opened | 1/8/2020         | Live Plant and Animal Material and<br>Accessories and Supplies | IFB: Invitation for Bid          | <ul> <li>Maryland Department of<br/>Human Services</li> </ul>   | View                    |
| BPM000557        | Testing Bid Holders Jan 2                             | Responses<br>Opened | 1/31/2020        | Live Plant and Animal Material and<br>Accessories and Supplies | IFB: Invitation for Bid          | <ul> <li>Maryland Department of<br/>General Services</li> </ul> | View                    |
|                  |                                                       |                     |                  |                                                                |                                  |                                                                 |                         |

# **View Bid Holders List**

5.) A box will populate with all vendors who are on the Bid Holders List. Results cannot be saved, exported, or downloaded.

Please note: Vendors who acknowledge receipt of a solicitation appear on the Bid Holders List.

| <u>enn</u> | General Info. Sourcing Contracts        |              |                        |                             |                                       |                                      |                                  | 🗘 🙆 Vender T. 🗸 IQR        |                     |  |
|------------|-----------------------------------------|--------------|------------------------|-----------------------------|---------------------------------------|--------------------------------------|----------------------------------|----------------------------|---------------------|--|
| < "D       | 公 View Public Solic                     | itations     |                        |                             |                                       |                                      |                                  |                            |                     |  |
| Keywords   | Category                                | Status<br>*  | ~ Q.S                  | earch Reset                 |                                       |                                      |                                  |                            |                     |  |
| ID         | Title                                   | Statu        | s Due / Close          | Date Main Category          |                                       | Solicitation Type                    | Issuing Agency                   | _                          | Bid Holders List eM |  |
| BPM000566  | Bid Tabulation Test - QRG               | Vendor Biddi | ng Information         |                             |                                       |                                      | Π×                               | boost of Human Services    | View                |  |
| 8PM000565  | Bid Tabulation QRG Test                 |              |                        |                             |                                       |                                      |                                  | thent of Human Services    | View                |  |
| BPM000564  | Bid Tabulation QRG Test                 | Company Nam  | e Company Address      | Vendor Contact Company      | Phone # Email Web Site                | Date Acknowledged (your loc          | al time)                         | troont of Human Services   |                     |  |
| BPM000563  | Bid Tab RFP Double                      | 3M           | 1233 AK 55144 US       |                             | www.3m.com                            | 1/9/2020 10:41                       | :34 AM                           | thent of Human Services    |                     |  |
| BPM000561  | NO Electronic responses Bid Tabulation  | 1 SERTA      | 33127 FR               |                             | http://www.serta-as                   | 1.com/ 1/9/2020 10:45                | :22 AM                           | thent of Human Services    | View                |  |
| BPM000560  | QRG Bid Tab                             | QRG Test 1   | 111 Test Lane MD 21221 | US                          |                                       | 1/9/2020 10:42                       | :57 AM                           | thent of Human Services    | View                |  |
| 8PM000559  | NO Electronic responses Bid Tabulation  | 1            |                        |                             |                                       | 3 Results                            | •                                | thent of Human Services    | View                |  |
| BPM000559  | Bid Tabulation Tarang 0107              |              |                        |                             |                                       |                                      |                                  | troont of Human Services   | View                |  |
| 8PM000558  | Bid Tabulation Tarang 0107              |              |                        |                             |                                       |                                      |                                  | thent of Human Services    | View                |  |
| BPM000557  | Testing Bid Holders Jan 2               |              |                        |                             |                                       |                                      |                                  | troont of General Services | View                |  |
| BPM000556  | Bid Tabulation Min Quals Test           |              |                        |                             |                                       |                                      |                                  | ) DI                       | View                |  |
| BPM000552  | Hopefully The Final Test, Have Faith11  |              |                        |                             |                                       |                                      |                                  | MD)                        | View                |  |
| BPM000549  | Hopefully The Final Test, Have Faith1!  |              |                        |                             |                                       |                                      |                                  | 31D)                       | View                |  |
| 8PM000549  | Hopefully The Final Test, Have Faith !! | Close        | d 12/17/2              | 219 Insurance               |                                       | IFB: Invitation for Bid              | <ul> <li>Maryland Gov</li> </ul> | TO DI                      | View                |  |
| BPM000544  | Testing Bid Tabulation 2                | Open         | 1/31/20                | 20 External Audit Services  |                                       | IFB: Invitation for Bid (w/ Min Qual | a) • Maryland Gov                | (OLD)                      | View                |  |
| BPM000543  | Public Tabulation Testing               | Open         | 1/30/20                | 20 Insurance                |                                       | RFP: Double Envelope Proposal        | <ul> <li>Maryland Gov</li> </ul> | (OLD)                      | View                |  |
| BPM000520  | Public Portal Vendor list test 2        | Close        | d 12/31/2              | 019 External Audit Services |                                       | IFB: Invitation for Bid (w/ Min Qual | <ul> <li>Maryland Gov</li> </ul> | (OLD)                      | View                |  |
| BPM000519  | Public Portal Vendor List Test 2        | Close        | d 12/30/2              | 019 Insurance               |                                       | RFP: Double Envelope Proposal        | <ul> <li>Maryland Gov</li> </ul> | (OLD)                      | View                |  |
| BPM000526  | Bid Holders List TM 1                   | Close        | d 11/29/2              | 19 Uve Plant and Animal P   | Asterial and Accessories and Supplies | IFR: Invitation for Bid              | <ul> <li>Maryland Gov</li> </ul> | (OLD)                      | View                |  |
| BPM000526  | Bid Holders List TM 1                   | Close        | d 11/29/2              | 19 Live Plant and Animal P  | Asterial and Accessories and Supplies | IFB: Invitation for Bid              | <ul> <li>Maryland Gov</li> </ul> | (OLD)                      |                     |  |
| 8PM000526  | Bid Holders List TM 1                   | Close        | d 11/29/2              | 19 Uve Plant and Animal P   | Asterial and Accessories and Supplies | IFB: Invitation for Bid              | <ul> <li>Maryland Gov</li> </ul> | (OLD)                      | View                |  |
| BPM000526  | Bid Holders List TM 1                   | Close        | d 11/29/2              | 19 Live Plant and Animal P  | Asterial and Accessories and Supplies | IFB: Invitation for Bid              | <ul> <li>Maryland Gov</li> </ul> | (OLD)                      |                     |  |